## Carte de consultation rapide relative à l'inscription des employés

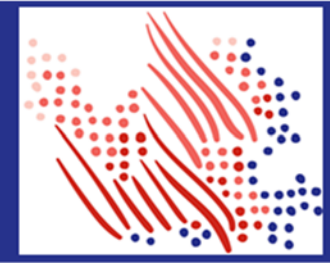

Bienvenue! Créez un compte auprès d'ADP pour accéder aux services offerts par votre organisation.

Ce processus est très simple. Il vous aide à vous identifier au sein de votre organisation lorsque de la configuration de votre compte. Commençons!

| S'inscrire avec un code d'inscription envoyé par votre organisation |                                                                                                    | S'ir<br>ave | nscrire avec votre courriel/numéro de téléphone cellulaire ou<br>ec vos renseignements d'identité                                                                                                    |
|---------------------------------------------------------------------|----------------------------------------------------------------------------------------------------|-------------|----------------------------------------------------------------------------------------------------|
| 1.                                                                  | On your ADP service website, click the link to <b>Create Your Account</b> .                                                                                                    | 1.          | On your ADP service website, click the link to <b>Create Your Account</b> .                                                                                                    |
| 2.                                                                  | Select I Have a Registration Code.                                                                                                    | 2.          | Select Find Me.                                                                                                    |
| 3.                                                                  | Entrez le <b>code d'inscription personnel</b> ou le <b>code</b><br><b>d'inscription de l'organisation</b> que votre administrateur<br>a communiqué                                                                                                    | 3.          | Entrez une adresse de courriel ou un numéro de téléphone cellulaire que vous avez partagé avec votre organisation.                                                                                                    |
| 4.                                                                  | Enter your identity information, such as <b>First name</b> , <b>Last</b><br><b>name</b> , <b>Date of birth</b> , government-issued legal ID, or<br>your <b>Employee ID/Associate ID</b> . Options available to<br>you may your slightly                                                                                                    |             | <ul> <li>a. To verify your record within your organization, enter your identity information—either government-issued legal ID, Date of birth, or your Employee ID/Associate ID. Options available to you may vary slightly.</li> </ul> |
| 5.                                                                  | Selon les renseignements demandés durant ce<br>processus, il vous sera peut-être demandé de répondre<br>à des questions d'archives publiques ou d'entrer le code<br>de vérification envoyé à votre adresse de courriel ou à<br>votre numéro de téléphone cellulaire.                                                                            |             | <ul> <li>b. Entrez le code de vérification envoyé à l'adresse de courriel ou au numéro de téléphone cellulaire utilisé pour commencer l'inscription dans un délai de 15 minutes.</li> <li>(OU)</li> </ul>                              |
| 6.                                                                  | Add your primary contact information—a frequently used<br>email address and mobile number to receive account<br>notifications and used to verify and confirm your identity,<br>when needed.<br>Configurez votre identifiant utilisateur et un mot de passe<br>fort pour remplir le processus d'inscription pour votre<br>compte de service ADP. |             | Entrez les renseignements d'identité personnels que vous avez partagés avec votre organisation.                                                                                                    |
| 7                                                                   |                                                                                                    |             | <ul> <li>Enter your First name, Last name, and Date of birth,<br/>and then either your legal ID or your Employee<br/>ID/Associate ID.</li> </ul>                                                                                       |
|                                                                     |                                                                                                    |             | b. Enter additional verification information, as requested.                                                                                                    |
|                                                                     |                                                                                                    | 4.          | Add your primary contact information—a frequently used email address and mobile number to receive account notifications and used to verify and confirm your identity, when needed.                                                     |
|                                                                     |                                                                                                    | 5.          | Configurez votre identifiant utilisateur et un mot de passe fort<br>pour remplir le processus d'inscription pour votre compte de<br>service ADP.                                                                                       |

Félicitations! Use your user ID and password to log in to your account and access your information on ADP service URL and ADP Mobile app, if applicable.

To stay connected with your information, download the ADP Mobile App and access your information on the go!

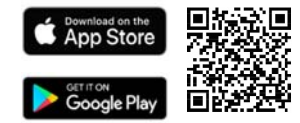

Si vous oubliez vos renseignements de connexion, utilisez le lien Identifiant utilisateur oublié /Mot de passe oublié sur votre site Web de service ADP afin d'effectuer une vérification rapide et de récupérer vos renseignements.

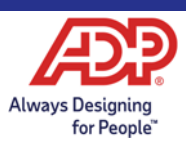